# 連絡網への参加方法

ポッポラインは、連絡を受け取ったりメッセージを送信できるアプリです。 連絡の受け取り方は3種類あります。 まず、以下の方法からお好きなものをお選びください。

1. ポッポライン専用アプリ(iOS/Android)を使う
2. LINE公式アカウントを使う
3. Webブラウザを使う(通知はメールのみ)

アプリ、LINEまたはWebでログインした後、次のワークスペース情報を入力することで連絡網へ参加できます。

# 《 あなた 》のワークスペース情報

ワークスペース名: xxxxx 参加コード: XXX-XXX

## 1. ポッポライン専用アプリ (iOS/Android)を使う

### Step 1-1. アプリをインストールする 「ポッポライン」を AppStore または Playストア で検索してアプリをイン ストールします。 ポッポライン (右のQRコードからポッポラインのストアページに移動できます。) Step 1-2. YZ. アカウントを作成しメール認証を行う -POLINE すぐに無料アカウントを作れます アプリを起動して「アカウント作成」画面を開きます。 表示名 フォームに入力後、アカウントを作成します。 入力したメールアドレスにメールが届くので、メールに含まれる認証ボタ ンを押します。

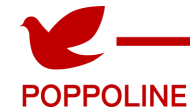

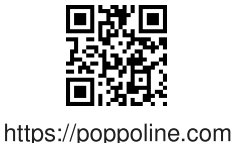

| <b>Step 1-3.</b><br>アプリでログインする              | POPPOLINE                                                          |
|---------------------------------------------|--------------------------------------------------------------------|
| アプリを起動して、先ほど作成したアカウントでログインします。              | メールアドレスを使う IDを使う<br>メールアドレス                                        |
|                                             | //др-к 🗞                                                           |
|                                             | ログイン                                                               |
| <b>Step 1-4.</b><br>ワークスペース(連絡網)に参加する       | <b>ワークスペースに参加する</b><br>新しい組織にメンバーとして参加します。<br>ワークスペース名と参加コードは組織管理者 |
| ワークスペース情報のフォームに次の情報を入力し、ホーム画面が開けた<br>ら完了です。 | に聞きましょう。<br>ワークスペース名<br>poppoline<br>参加コード                         |
| ワークスペース名<br>XXXXX                           | -<br>参加する                                                          |
| 参加コード<br>XXX-XXX                            |                                                                    |

# 2. LINE公式アカウントを使う

### Step 2-1.

LINEでポッポライン公式アカウントを友達追加する

LINE公式アカウント「@poppoline」を検索して友達追加します。 (右のQRコードからLINE公式アカウントに移動できます。)

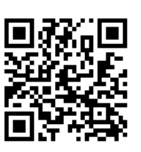

@poppoline

お知らせ 掲示板

| Step 2-2.                                    |          | 初めまして、                                      | さん!                                 |
|----------------------------------------------|----------|---------------------------------------------|-------------------------------------|
| アカウントを作成しメール認証を行う                            |          | ボッボラインのア<br>インするとこのト<br>を受け取れます<br>もし、アカウント | カウントでログ<br>ーク画面で連絡<br>コー<br>が未作成の場合 |
| LINEのトーク画面から「アカウント作成」ボタンを押してフォームに移           | <u>ج</u> | はアカウント作成                                    | をお願いします                             |
| 動します。                                        |          | グインしていませ/                                   | ĩ                                   |
| フォームに入力後、アカウントを作成します。                        | ポ<br>く   | ッポラインアカウント<br>ださい。                          | でログインして                             |
| 入力したメールアドレスにメールが届くので、メールに含まれる認証ボタ<br>ンを押します。 |          | ログイ<br>アカウント                                | ン<br>作成                             |
|                                              | お 共      | <b>日</b><br>10.5世<br>示板<br>連絡する             | ● 参加·退出                             |

### Step 2-3.

LINEでポッポラインにログインする

LINEのトーク画面に戻ってログインボタンを押します。 フォームが表示されるので、先ほど作成したアカウントでログインしま す。

| "カウントを作成済みの場合<br>コグインできます。管理者か<br>されている場合はログインID | はメールアドレスで<br>らログインIDを指定<br>を使います。 |
|--------------------------------------------------|-----------------------------------|
| メールアドレスを使う                                       | IDを使う                             |
| <-ルアドレス                                          |                                   |
| になっした                                            |                                   |
|                                                  | ۲                                 |
| パス                                               | ワードをお忘れですか?                       |
|                                                  |                                   |

| Step 2-4.                                                                                                    | お知らせ掲示板                        |
|----------------------------------------------------------------------------------------------------|--------------------------------|
| ワークスペース(連絡網)に参加する                                                                                              | ≶加済みのワークスペース                   |
| ワークスペースに未参加の場合は、任意のメニューを押すと「新しく参加<br>する」ボタンが表示されます。<br>「新しく参加する」のボタンを押してから、フォームに次の情報を入力<br>し、トーク画面に戻ってきたら完了です。 | 参加しているワークスペースがありません<br>新しく参加する |
| ワークスペース名<br><b>XXXXX</b>                                                                                       |                                |
| 参加コード<br>XXX-XXX                                                                                               |                                |

# 3. Webブラウザを使う(通知はメールのみ)

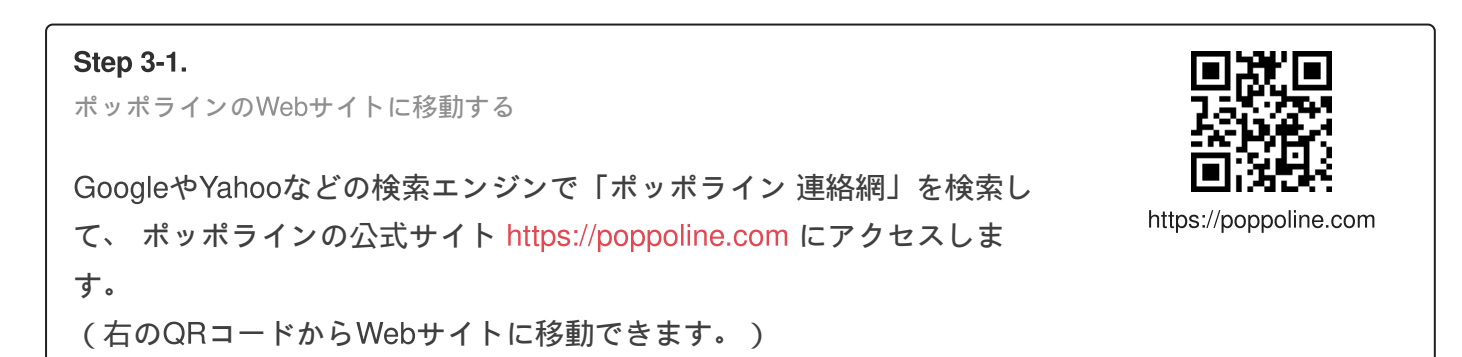

### Step 3-2.

アカウントを作成しメール認証を行う

Webサイトの「アカウントを作成する」ボタンを押してフォームに移動し ます。

フォームに入力後、アカウントを作成します。

入力したメールアドレスにメールが届くので、メールに含まれる認証ボタンを押します。

| <b>Step 3-3.</b><br>Webサイトでログインする                                                                | ログイン<br>ログインするとお知らせや登録情報を確認できま<br>す。                                      |
|--------------------------------------------------------------------------------------------------|---------------------------------------------------------------------------|
| Webサイトでログイン画面を開き、先ほど作成したアカウントでログイン<br>します。<br>ログインボタンが見つからない場合は、画面右上の「 ≡ 」(メニューボタ<br>ン)を開いてください。 | メールアドレスを使う   メールアドレス   taro@poppoline.com   パスワード   パスワード   パスワードをわられですか? |

### Step 3-4.

ワークスペース(連絡網)に参加する

ログインすると、連絡網に参加するためのフォームが表示されるので、 次の情報を入力し、メンバーホーム画面が表示できたら完了です。

ワークスペース名

### XXXXX

参加コード **XXX-XXX** 

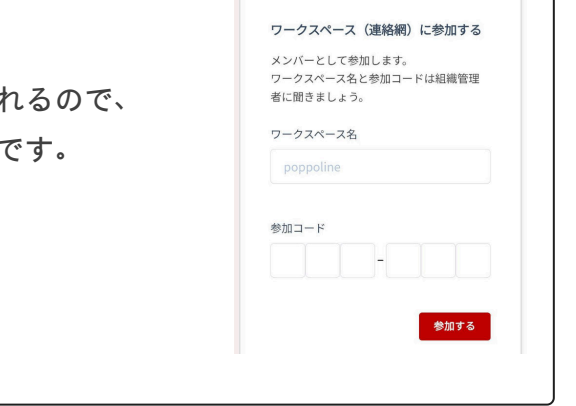

連絡を受信するメンバーの方

| アカウント作成            |        |
|--------------------|--------|
| すぐに無料アカウントが作成できます  | 0      |
| 友示名                |        |
| 山田太郎               |        |
| イールアドレス            |        |
| taro@poppoline.com |        |
| ペスワード (6文字以上で入力し   | してください |
|                    | ٢      |
| 《スワード(確認)          |        |
|                    |        |